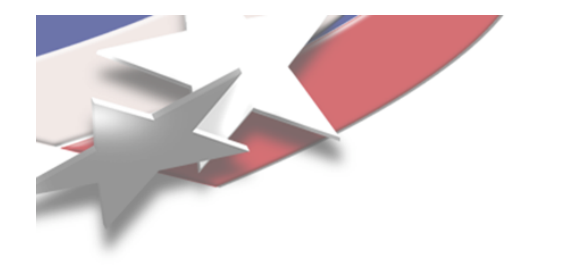

# **Customizing ParaView with Plugins**

# **IEEE Vis ParaView Tutorial**

October 13, 2009

Kenneth Moreland Sandia National Laboratories

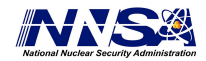

Sandia is a multiprogram laboratory operated by Sandia Corporation, a Lockheed Martin Company, for the United States Department of Energy's National Nuclear Security Administration under contract DE-AC04-94AL85000.

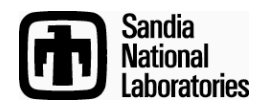

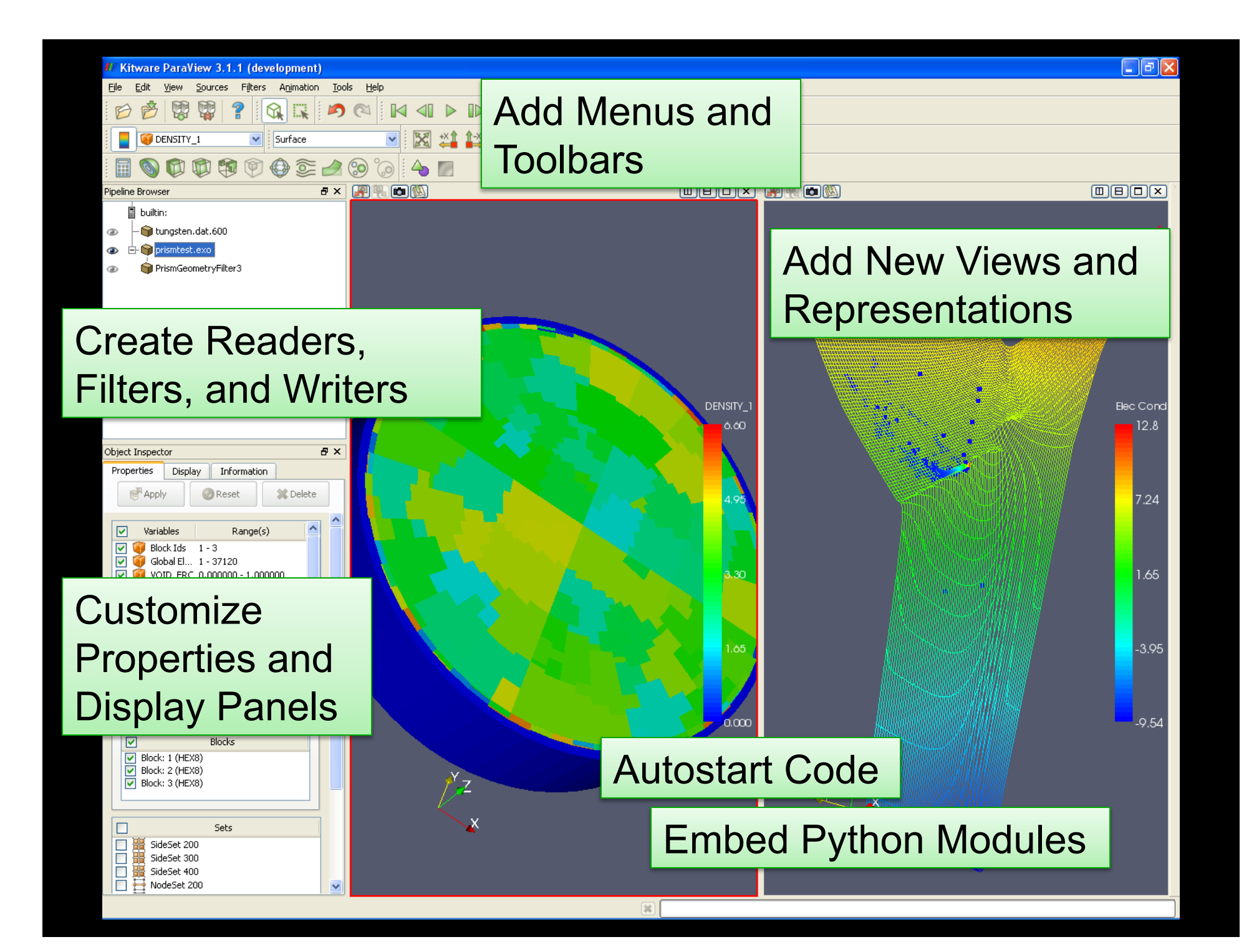

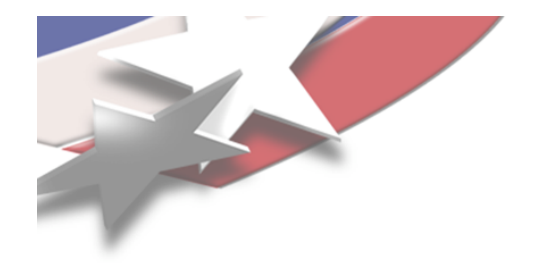

# **Loading Plugins**

#### • GUI Plugin Manager (Tools→Manage Plugins/Extensons).

| III Plugin Manager 🗙                                                                                                    |                                                                                                    | /// Plugin                                                                                                    | Manager 🗙                                                                                                    |
|----------------------------------------------------------------------------------------------------|----------------------------------------------------------------------------------------------------|----------------------------------------------------------------------------------------------------|----------------------------------------------------------------------------------------------------|
| Local plugins are automatically searched f<br>/home/utkarsh/Kitware/ParaView3/ParaView3<br>/home/utkarsh/.config/ParaView/ParaView3.3 | or in:<br>BBin/bin/plugins,<br>//Plugins.<br>Local Plugins<br>//home/utkarsh/Kitware/ParaView3/ParaVi<br>//home/utkarsh/Kitware/ParaView3/ParaVi<br>Load | Remote plugins are automatically searched f<br>/home/utkarsh/kitware/ParaView3/ParaView3Bi<br>/home/utkarsh/.config/ParaView/ParaView3.3/P<br>Local plugins are automatically searched for<br>/home/utkarsh/kitware/ParaView3/ParaView3Bi<br>/home/utkarsh/config/ParaView/ParaView3.3/P<br>Remote Plugins<br>/home/utkarsh/Kitware/ParaView3/ParaVi<br> | or in:<br>n/bin/plugins,<br>lugins.<br>in:<br>n/bin/plugins,<br>lugins.<br>Local Plugins<br>/home/utkarsh/Kitware/ParaView3/ParaVi<br>/home/utkarsh/Kitware/ParaView3/ParaVi<br>Load |
| ·····                                                                                                    | Close                                                                                                    |                                                                                                    | Close                                                                                                    |

- PV\_PLUGIN\_PATH environment variable.
- Recognized locations (see top of Plugin Manager).

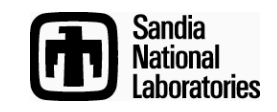

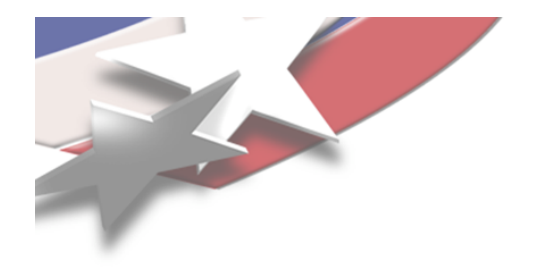

# Where to Go for Help

- Documentation on the Wiki
  - <u>http://www.paraview.org/Wiki/Plugin\_HowTo</u>
  - -<u>www.paraview.org</u>  $\rightarrow$  Help $\rightarrow$  Wiki  $\rightarrow$  Plugins
- MIRARCO plugin wizard
  - <u>http://pluginwizard.mirarco.org/</u>
- Examples
  - ParaView3/Examples/Plugins
  - ParaView3/Plugins

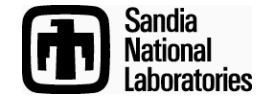

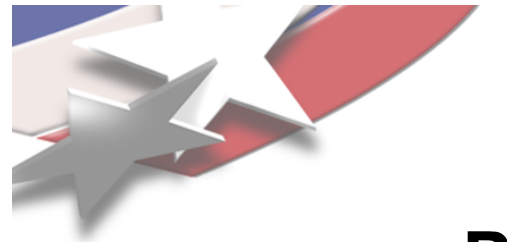

# **ParaView Application Layers**

#### UI (Qt, Python) User Interaction

Pipeline Management Client-Only Processing

#### Server Manager

Proxy-Based Client-Server Management Introspection XML Registration

#### VTK

Visualization/Data Processing Units

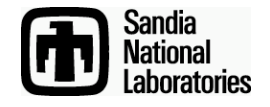

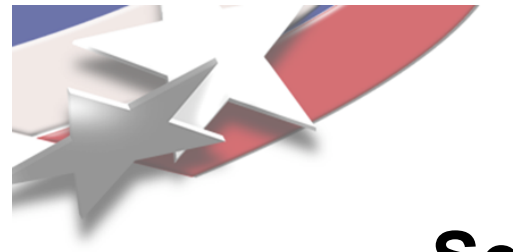

## **Server Manager Proxy Objects**

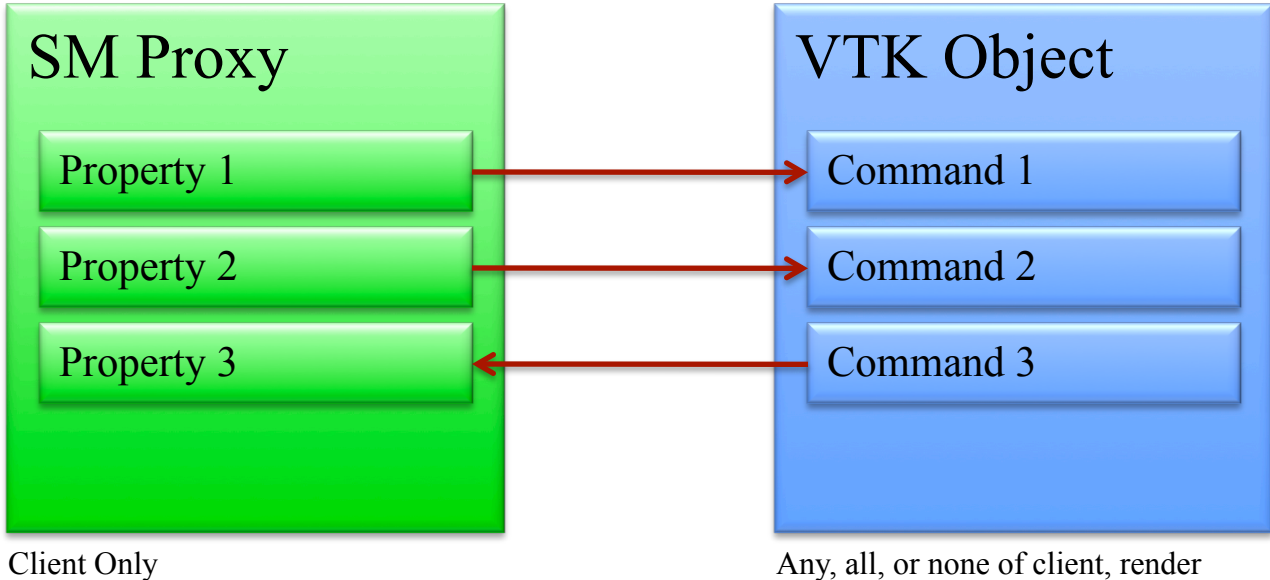

Any, all, or none of client, render server nodes, and data server nodes.

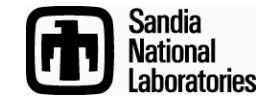

<ServerManagerConfiguration> Root Tag <ProxyGroup name="filters"> Named Group <SourceProxy name="OBBDicer" class="vtkOBBDicer" label="OBB Dicer"> <Documentation Filter Proxy Definition short help="Break dataset into pieces." long help="Define pieces for a dataset and annotate in a field."> This filter uses a tree of oriented bounding boxes to partition the space in which a data set is defined. A field is then added to the dataset that defines which partition each point is contained in. </Documentation> <InputProperty name="Input" ...</pre> <IntVectorProperty name="DiceMode" ...</pre> Property tags inside <IntVectorProperty name="NumberOfPointsPerPiece" ...</pre> proxy tag. <IntVectorProperty name="NumberOfPieces" ...</pre> <IntVectorProperty name="MemoryLimit" ...</pre> </SourceProxy> <!-- OBBDicer --> </ProxyGroup>

</ServerManagerConfiguration>

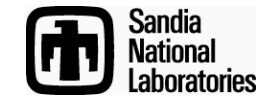

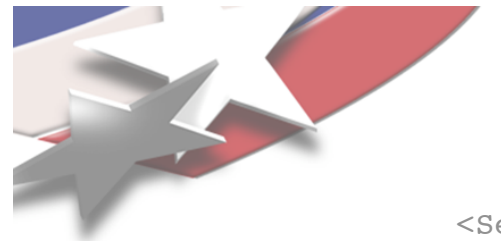

<ServerManagerConfiguration>
 <ProxyGroup name="filters">

vtkAlgorithmMethod <SourceProxy name="OBBDicer" ... <InputProperty name="Input" command="SetInputConnection"> Groups from <ProxyGroupDomain name="groups"> which inputs-<Group name="sources" /> <Group name="filters" /> can come. </ProxyGroupDomain> <DataTypeDomain name="input type"> <DataType value="vtkDataSet" /> Data Types the </DataTypeDomain> Input can have. </InputProperty> <IntVectorProperty name="DiceMode" ...</pre> <IntVectorProperty name="NumberOfPointsPerPiece" ...</pre> <IntVectorProperty name="NumberOfPieces" ...</pre>

<IntVectorProperty name="MemoryLimit" ...</pre>

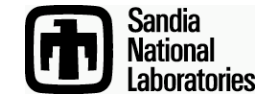

```
<ServerManagerConfiguration>
                        <ProxyGroup name="filters">
                          <SourceProxy name="OBBDicer" ...
                            <InputProperty name="Input" ...
Numerical Properties are ____ <IntVectorProperty name="DiceMode" command="SetDiceMode"
                                                number of elements="1"
Vectors (scalars are size 1)
                                                default values="0">
                              <EnumerationDomain name="enum">
                                <Entry value="0" text="Number of Points" />
Domains limit values and
                             <Entry value="1" text="Specified Number" />
                                <Entry value="2" text="Memory Limit" />
help GUI build widgets
                              </EnumerationDomain>
                              <Documentation>
                                Specify the method to determine how many pieces the data should
                                be broken into.
                              </Documentation>
                            </IntVectorProperty>
                            <IntVectorProperty name="NumberOfPointsPerPiece"</pre>
                                                command="SetNumberOfPointsPerPiece"
                                                number of elements="1"
                                                default values="5000">
                              <IntRangeDomain name="range" min="1000" />
                              <Documentation>
                                The maximum number of points to have in each piece. Only valid
                                if the mode is set to Number of Points.
                              </Documentation>
                            </IntVectorProperty>
                            <IntVectorProperty name="NumberOfPieces" ...</pre>
                            <IntVectorProperty name="MemoryLimit" ...</pre>
```

| _ | /// Plugin Manager                                                                                      |
|---|----------------------------------------------------------------------------------------------------|
|   |                                                                                                    |
| / | Load Plugin                                                                                             |
| / | Look in: /Users/kmorel/Documents/Projects/Tutorials/Vis09/plugins/ 🗘 🔾 🔘                                |
|   | DeLorean   Desktop   kmorel   Application   Documents     Plugins   Data   Desktop   bin   II-9cell-f52 |
|   | File name: Dicer.xml OK                                                                                 |
|   | Files of type: Server Manager XML (*.xml)                                                               |

\_

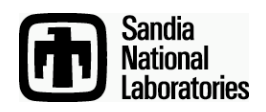

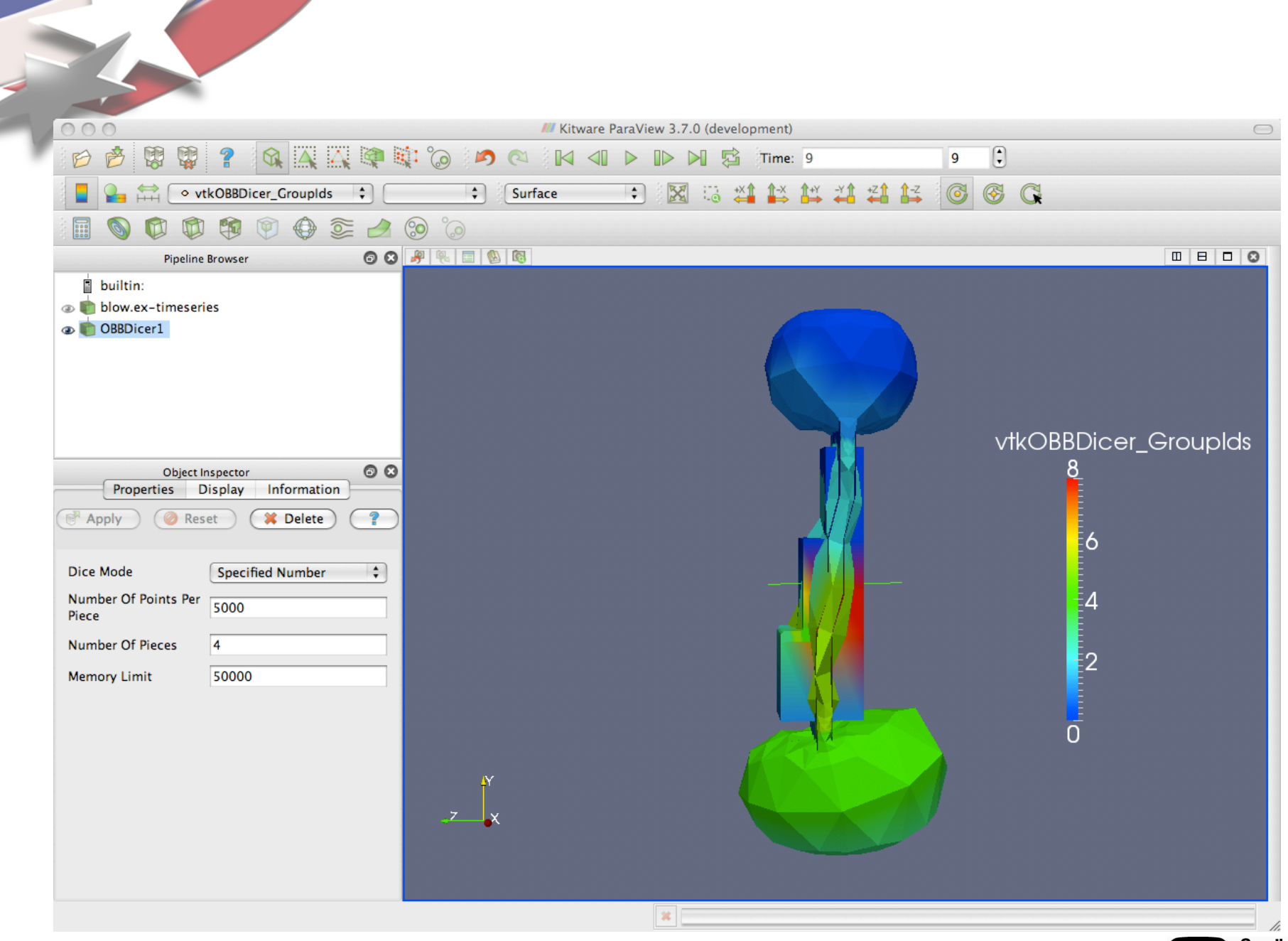

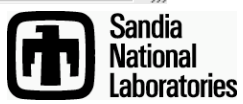

# **Bundling SM XML with Implementation**

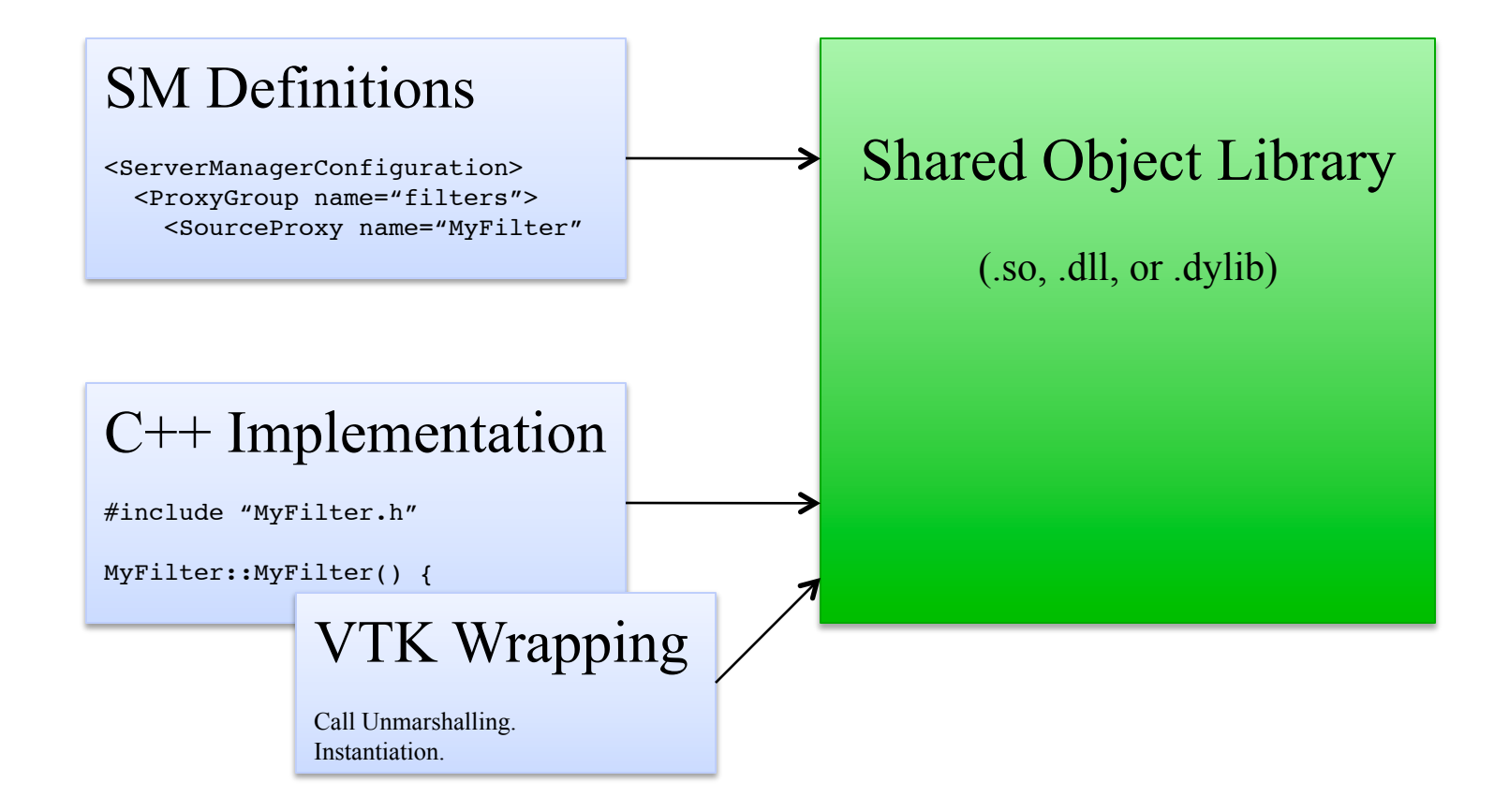

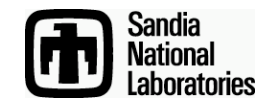

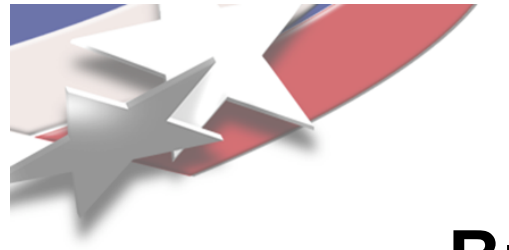

# **Bundling Plugins with CMake**

PROJECT(MyFilter)

FIND\_PACKAGE(ParaView REQUIRED)
INCLUDE(\${PARAVIEW\_USE\_FILE})

ADD\_PARAVIEW\_PLUGIN(MyFilter "1.0" SERVER\_MANAGER\_XML MyFilter.xml SERVER\_MANAGER\_SOURCES vtkMyFilter.cxx )

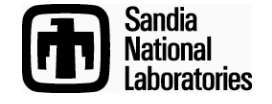

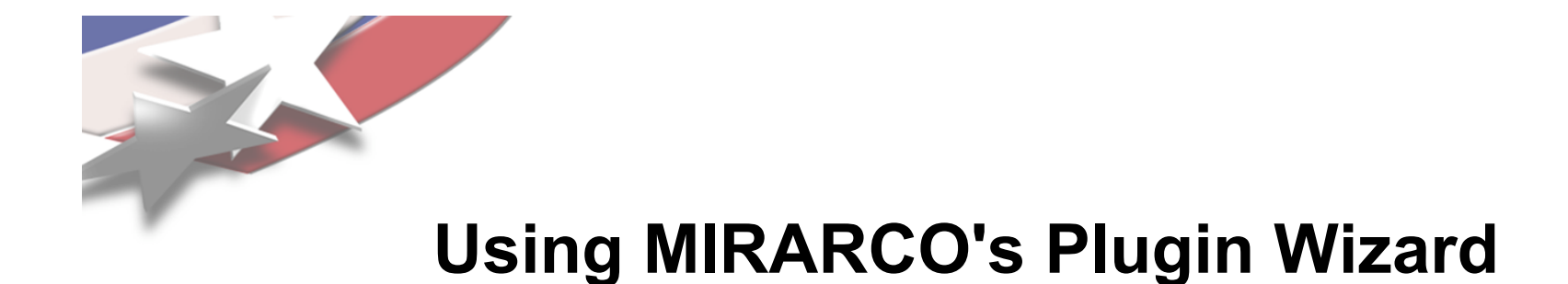

#### • <u>http://pluginwizard.mirarco.org/</u>

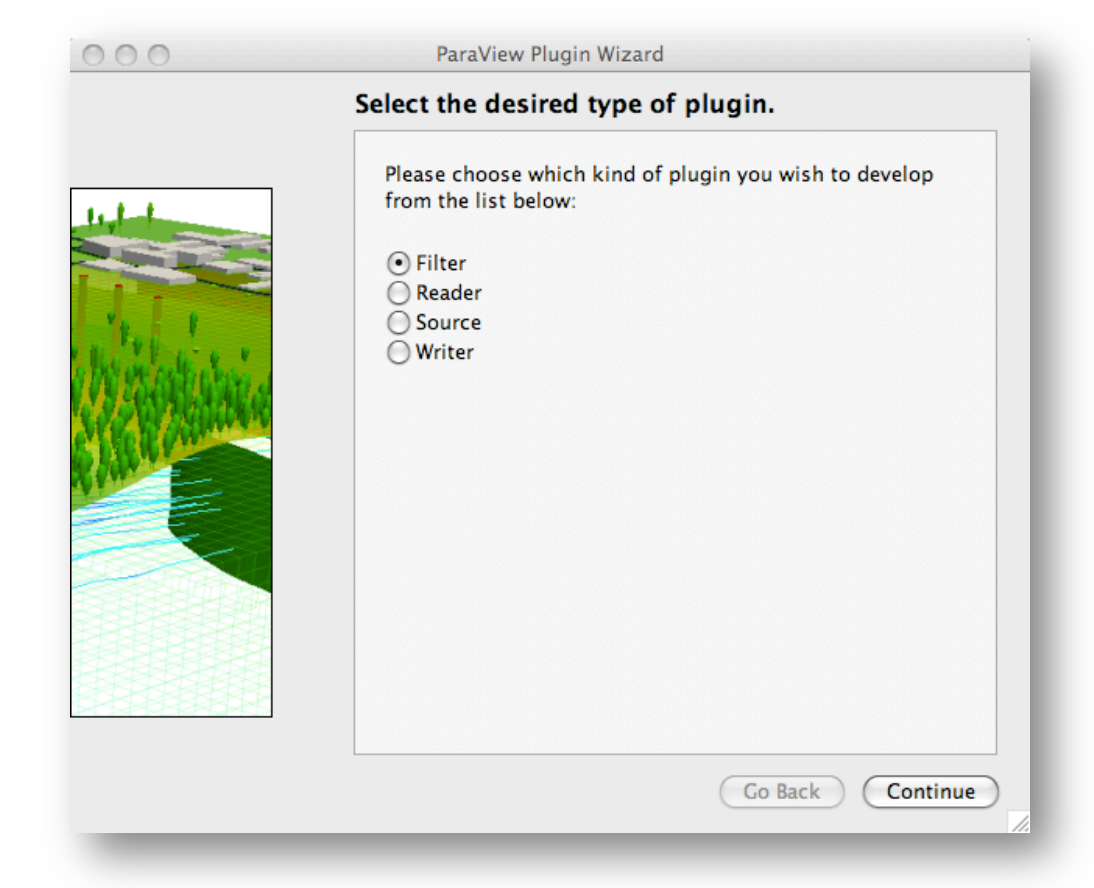

Designed by Matthew Ansell, Matthew Livingstone, and Robert Maynard

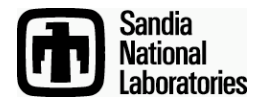

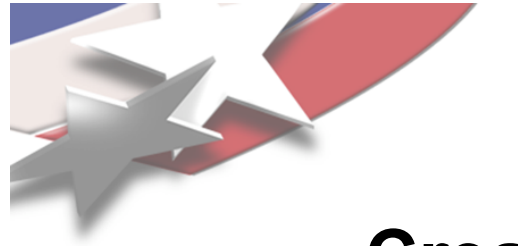

## Create a vtkTransformImage Filter

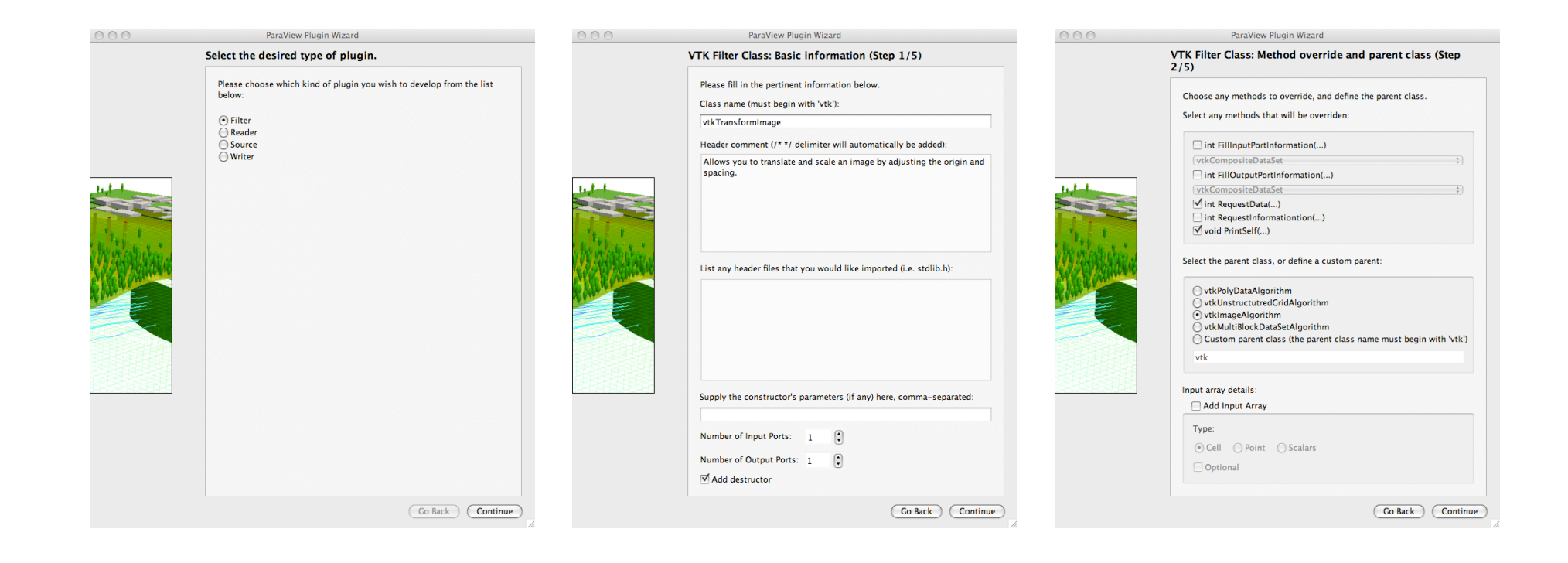

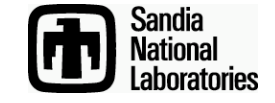

# Implementation: Add Properties to SM XML

<SourceProxy name="TransformImage" class="vtkTransformImage">

```
<InputProperty
 name="Input"
  command="SetInputConnection">
  <ProxyGroupDomain name="groups">
    <Group name="sources"/>
    <Group name="filters"/>
  </ProxyGroupDomain>
  <DataTypeDomain name="input type">
    <DataType value="vtkImageData"/>
  </DataTypeDomain>
</InputProperty>
<DoubleVectorProperty name="Translate" command="SetTranslate"</pre>
                      number_of_elements="3" default values="0 0 0">
</DoubleVectorProperty>
<DoubleVectorProperty name="Scale" command="SetScale"</pre>
                      number of elements="3" default values="1 1 1">
</DoubleVectorProperty>
```

</SourceProxy>

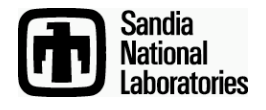

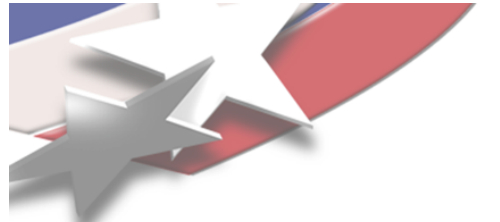

# **Implementation: Add Properties to Header**

public:

static vtkTransformImage \*New(); vtkTypeRevisionMacro(vtkTransformImage,vtkImageAlgorithm); void PrintSelf(ostream& os, vtkIndent indent);

vtkGetVector3Macro(Translate, double); vtkSetVector3Macro(Translate, double);

vtkGetVector3Macro(Scale, double); vtkSetVector3Macro(Scale, double);

```
protected:
    vtkTransformImage();
    ~vtkTransformImage();
```

```
double Translate[3];
double Scale[3];
```

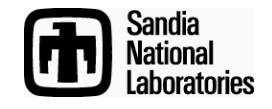

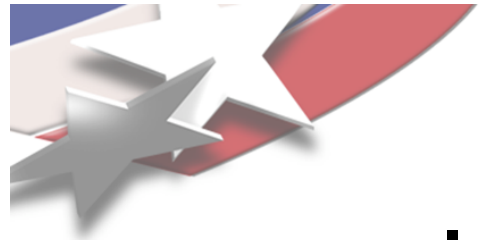

return 1;

# **Implementation: Computation**

```
vtkImageData *input = vtkImageData::GetData(inputVector[0]);
vtkImageData *output = vtkImageData::GetData(outputVector);
```

```
output->CopyStructure(input);
output->GetPointData()->PassData(input->GetPointData());
output->GetCellData()->PassData(input->GetCellData());
```

```
double origin[3], spacing[3];
output->GetOrigin(origin);
output->GetSpacing(spacing);
for (int i = 0; i < 3; i++)
    {
    origin[i] += this->Translate[i];
    spacing[i] *= this->Scale[i];
    }
output->SetOrigin(origin);
output->SetSpacing(spacing);
```

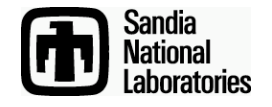

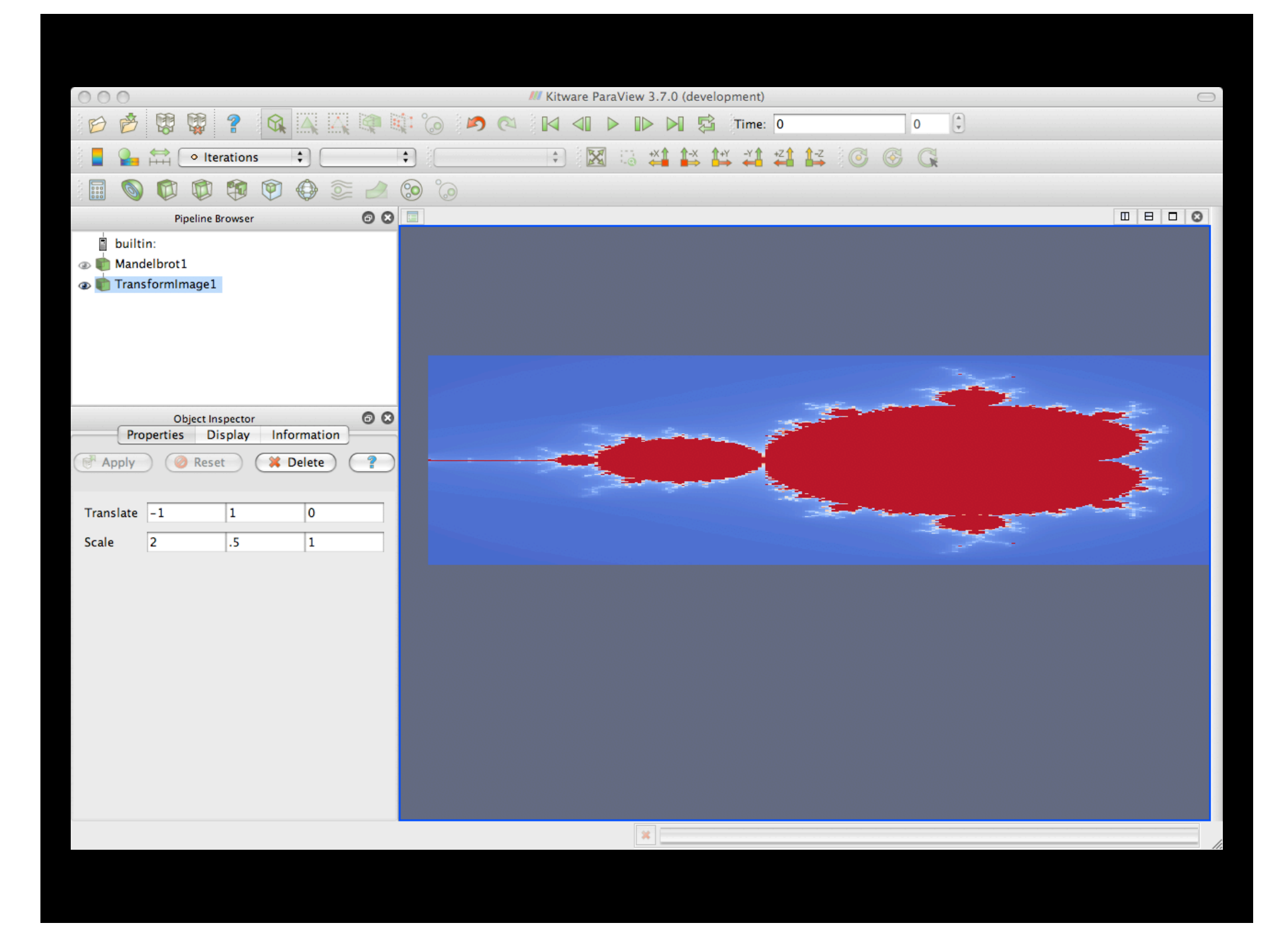

# Creating a Custom Object Panel in Qt Designer

| Property Editor 🕞      |                                         |        |                |
|------------------------|-----------------------------------------|--------|----------------|
| Translate_0<br>QSlider | er> •                                   |        |                |
| Property               | Value                                   | Ô      |                |
| QObject                |                                         |        |                |
| objectName             | Translate_0                             |        |                |
| ▼ QWidget              | Eorm - Transforming                     | age ui |                |
| enabled                | 10111 - Transformina                    | age.ui |                |
| geometry               |                                         |        |                |
| sizePolicy             |                                         |        |                |
| Horizontal F           |                                         |        |                |
| Vertical Poli          | Translate                               |        |                |
| Horizontal S           | ••••••••••••••••••••••••••••••••••••••• |        |                |
| Vertical Stre          |                                         |        |                |
| minimumSize            |                                         |        |                |
|                        |                                         |        |                |
|                        | Scale 0.00                              | 0.00   | Sand           |
|                        |                                         |        | Natio<br>Laboi |

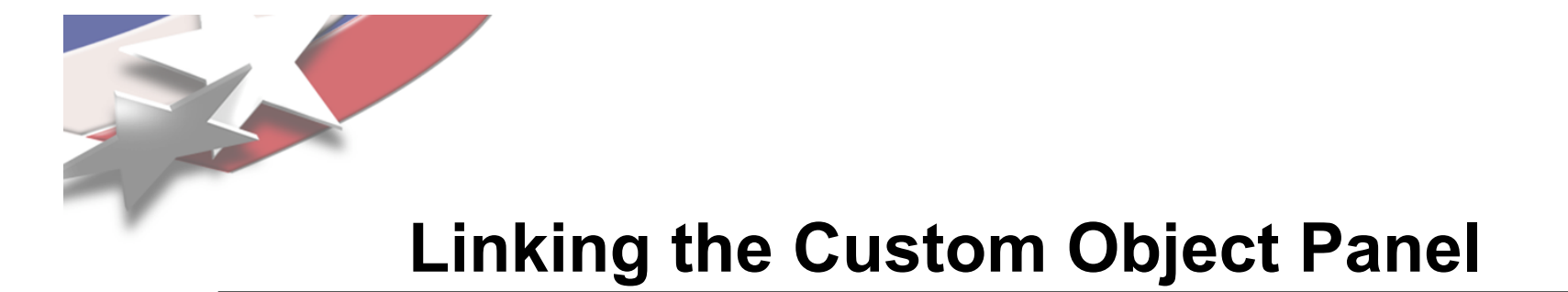

 ParaView will look for a Qt resource file with path :/pqWidgets/UI/proxyname.ui

|                    | Edit Resources |                  |
|--------------------|----------------|------------------|
| TransformImage.qrc | Prefix / Path  | Language / Alias |
|                    | TransformImag  | e.ui             |
|                    |                |                  |
|                    |                |                  |
|                    |                |                  |
|                    | ^              |                  |
|                    |                |                  |
|                    |                |                  |
|                    |                |                  |
|                    | <b>= -</b>     |                  |
|                    |                |                  |
|                    |                | Cancel OK        |
|                    |                |                  |
|                    |                |                  |

#### <RCC>

<qresource prefix="/pqWidgets/UI" >
 <file>TransformImage.ui</file>
 </qresource>
</RCC>

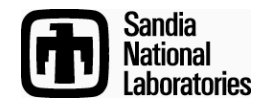

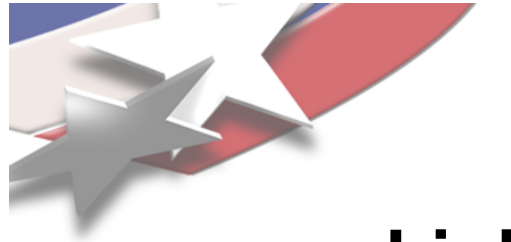

# Linking the Custom Object Panel

# • Add the resource file to the ADD\_PARAVIEW\_PLUGIN command.

ADD\_PARAVIEW\_PLUGIN(TransformImageSMPlugin "1.0" SERVER\_MANAGER\_XML TransformImage.xml SERVER\_MANAGER\_SOURCES vtkTransformImage.cxx GUI\_RESOURCES TransformImage.qrc

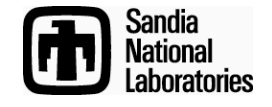

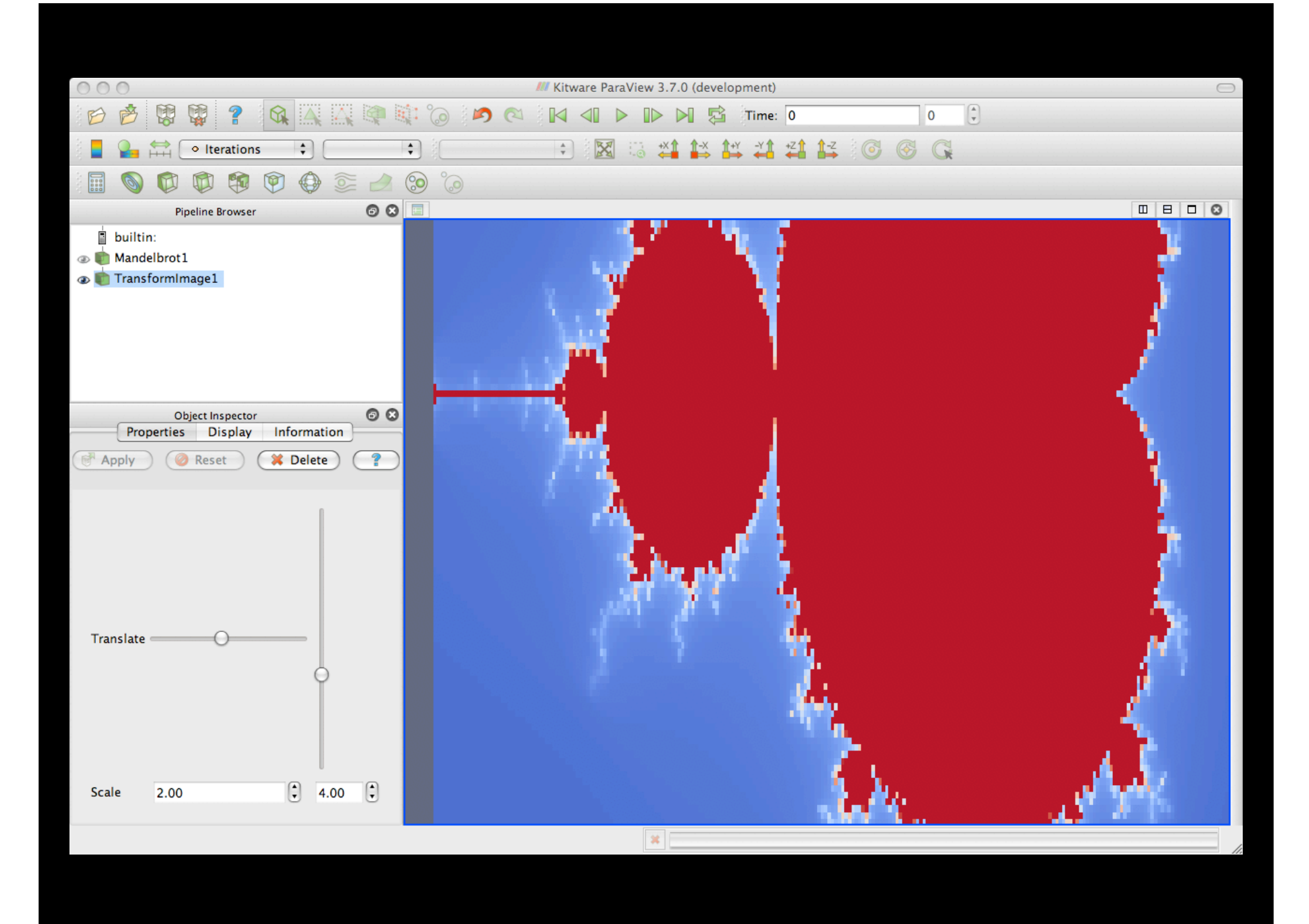

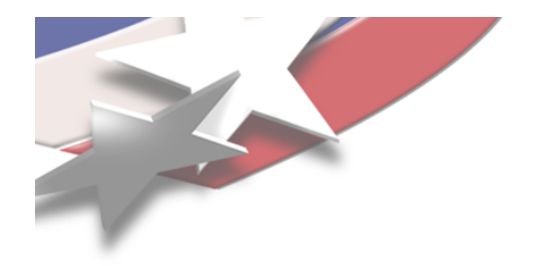

# **Panel Classes**

**pqAutoGeneratedObjectPanel** Automatically creates widgets based on the properties defined in the server manager proxies. Used internally to create the automatically defined panels. Can be extended if you have small adjustments to make or small features to add.

**pqNamedObjectPanel** When your widgets have names corresponding to the server manager properties, this class can automatically hook them up. If your initial design comes principally from Qt Designer, this is a good class to extend.

**pqObjectPanel** Base class for all object panels. Provides little other than a blank widget container. You are responsible for managing Apply/Reset, SM state, and the undo stack.

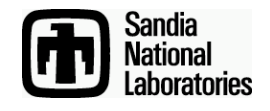

#include "pqTransformImagePanel.h"

```
#include "ui_TransformImage.h"
class pqTransformImagePanel::pqUI : public
Ui::TransformImage {};
```

```
pqTransformImagePanel::pqTransformImagePanel(
                          pqProxy *pxy, QWidget *p)
  : pqNamedObjectPanel(pxy, p)
{
  this->ui = new pqUI;
  this->ui->setupUi(this);
  this->linkServerManagerProperties();
}
pqTransformImagePanel::~pqTransformImagePanel()
  delete this->ui;
}
```

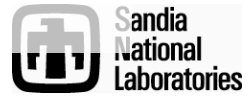

PROJECT(TransformImage)

FIND\_PACKAGE(ParaView REQUIRED)
INCLUDE(\${PARAVIEW\_USE\_FILE})

QT4\_WRAP\_UI(UI\_SRCS TransformImage.ui)
QT4\_WRAP\_CPP(MOC\_SRCS pqTransformImagePanel.h)

ADD\_PARAVIEW\_OBJECT\_PANEL(IFACES IFACE\_SRCS CLASS\_NAME pqTransformImagePanel XML\_NAME TransformImage XML\_GROUP filters )

ADD\_PARAVIEW\_PLUGIN(TransformImageSMPlugin "1.0" SERVER\_MANAGER\_XML TransformImage.xml SERVER\_MANAGER\_SOURCES vtkTransformImage.cxx GUI\_INTERFACES \${IFACES} GUI\_SOURCES \${MOC\_SRCS} \${UI\_SRCS} \${IFACE\_SRCS} pqTransformImagePanel.cxx

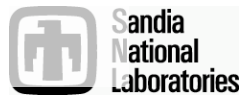

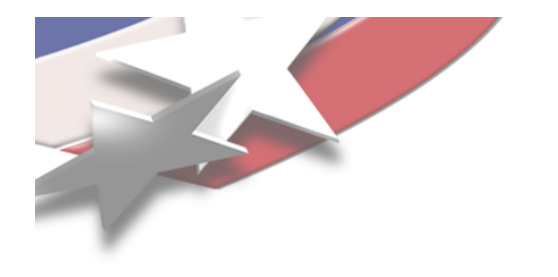

# **Autostart Plugins**

- ParaView can automatically launch code when your plugin starts up and when it shuts down.
- Create a QObject class with methods you want called on startup and shutdown.
- Use ADD\_PARAVIEW\_AUTO\_START command to register startup and shutdown methods.

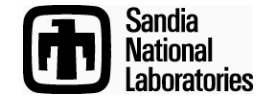

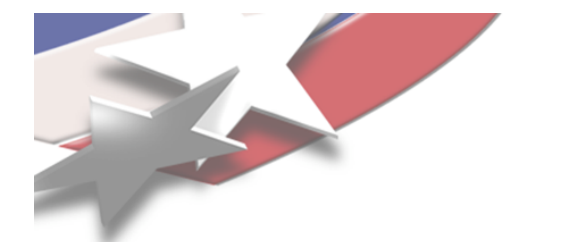

#include <QObject>

```
class pqMyApplicationStarter : public QObject
{
    Q_OBJECT
```

```
public:
    pqMyApplicationStarter(QObject* p=0);
    ~pqMyApplicationStarter();
```

// Callback for startup.
void onStartup();

```
// Callback for shutdown.
void onShutdown();
```

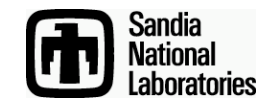

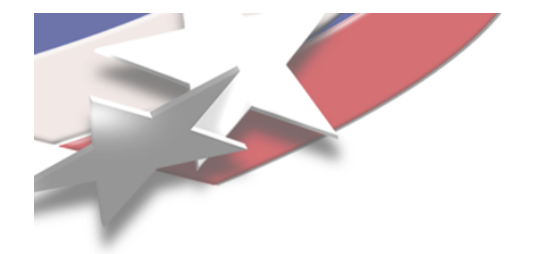

QT4\_WRAP\_CPP(MOC\_SRCS pqMyApplicationStarter.h)

```
ADD_PARAVIEW_AUTO_START(IFACES IFACE_SRCS
CLASS_NAME pqMyApplicationStarter
STARTUP onStartup
SHUTDOWN onShutdown
)
```

```
ADD_PARAVIEW_PLUGIN(Autostart "1.0"
GUI_INTERFACES ${IFACES}
GUI_SOURCES pqMyApplicationStarter.cxx
${MOC_SRCS} ${IFACE_SRCS}
)
```

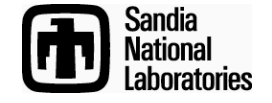

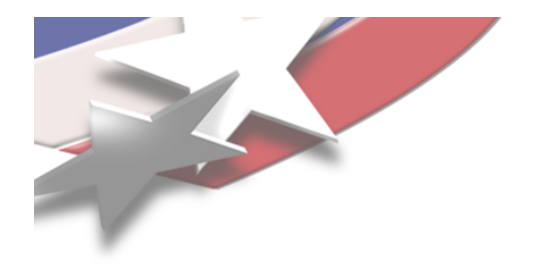

# **Menu/Toolbar Plugins**

- Your plugin can create menus and toolbars and add actions.
  - Connect actions to Qt slots to perform arbitrary operations.
- Create a subclass of QActionGroup that fills itself with QActions in its constructor.
  - Hint: You can use Qt Designer to create a "dummy" widget with the QActions you want to return.
     Create all your QActions with a single setupUi call.
- Use ADD\_PARAVIEW\_ACTION\_GROUP command to register startup and shutdown methods.

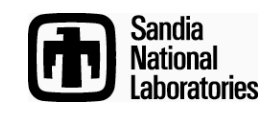

QT4\_WRAP\_CPP(MOC\_SRCS MyActions.h)

```
ADD_PARAVIEW_ACTION_GROUP(TB_IFACE TB_IFACE_SRCS
CLASS_NAME MyActions
GROUP_NAME "ToolBar/MyActions"
)
```

```
ADD_PARAVIEW_ACTION_GROUP(M_IFACE M_IFACE_SRCS
CLASS_NAME MyActions
GROUP_NAME "MenuBar/MyActions"
)
```

```
ADD_PARAVIEW_PLUGIN(SourceToolbar "1.0"
GUI_INTERFACES ${TB_IFACES} ${M_IFACES}
GUI_SOURCES
${MOC_SRCS}
${TB_IFACE_SRCS} ${M_FACE_SRCS}
SourceToolbarActions.cxx
)
```

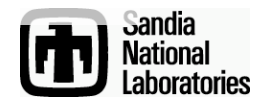

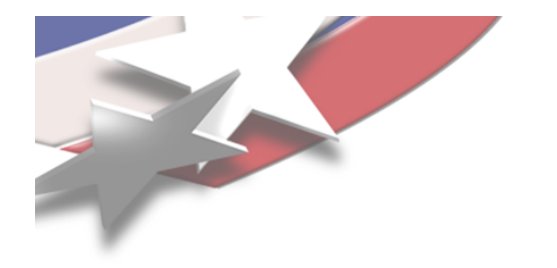

# What's Next

- More plugin types exist. More on the way.
  - Keep up to date with Wiki documentation.
- Coming soon: Branding.
  - The client applications will be replaced with a generic empty application.
  - Empty application configured to load a set of predefined plugins, called a brand.
  - In the future, you should be able to create new "vertical applications" by writing plugins.
  - Allows you to better share code between vertical applications (brands).

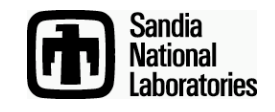